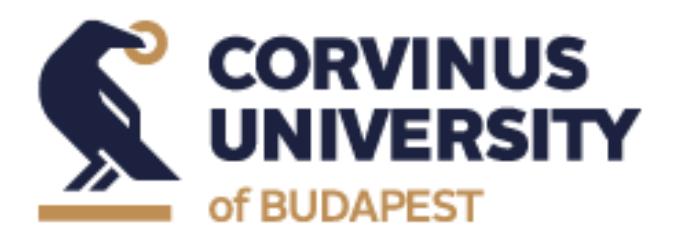

**Thesis Writing Process for** 

**BA in Business and Management** 

**BA in International Business Students** 

**Student Guide** 

2020/2021/ Spring Semester (updated in February 2021)

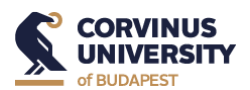

| Educa                     | tion Admin. Neptun Meet Stree                                            | t                    |                                                         |                           |
|---------------------------|--------------------------------------------------------------------------|----------------------|---------------------------------------------------------|---------------------------|
| My data                   | Studies Subjects Exams                                                   | Finances Information | Administration                                          |                           |
| 🔍 Neptu                   | Training data<br>Term data<br>Class schedule                             | iges                 |                                                         |                           |
| Neptun m                  | Grade average                                                            | Filters              |                                                         | Message types: All messag |
| Try the fre<br>Android or | Gradebook<br>Curriculum<br>Milestones<br>Field practice<br>Consultations | ypes:                | OPersonal messages<br>OSystem messages<br>OAll messages |                           |
| O Messa                   | Advancement<br>Official notes                                            | v message            |                                                         |                           |
| Sent n                    | Degree thesis/Thesis application                                         |                      |                                                         |                           |

1) Choose "Degree thesis/Thesis application" from "Studies" menu:

2) Click on "Thesis application" button.

| <ul> <li>Degree thesis/Thesis application</li> <li>Actions: Add to favourites Thesis application</li> <li>Degree thesis</li> </ul> | <ul> <li>Degree thesis/Thesis application</li> <li>Actions: Add to favourites Thesis application</li> <li>Degree thesis</li> </ul> | Exams      | Finances        | Information               | Administrat |
|----------------------------------------------------------------------------------------------------|----------------------------------------------------------------------------------------------------|------------|-----------------|---------------------------|-------------|
| Actions: Add to favourites <u>Thesis application</u><br>Degree thesis                                                              | Actions: Add to favourites <u>Thesis application</u><br>Degree thesis                                                              | > Degr     | ee thesis/T     | nesis applicatio          | n           |
| Degree thesis                                                                                                    | Degree thesis                                                                                                    | Actions: A | dd to favourite | s <u>Thesis applica</u> t | tion        |
|                                                                                                    |                                                                                                    | Degree th  | esis            |                           |             |

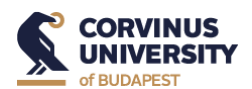

3) Click on the "Individual topic" button at the bottom of the pop-up window.

| Thesis application                                                  |         |        |                    |            |     |
|---------------------------------------------------------------------|---------|--------|--------------------|------------|-----|
| Filters                                                             |         | Period | I: All,            | Type: All, | Арр |
| <ul><li>♦ Period:</li><li>♦ Type:</li><li>♦ Applications:</li></ul> |         |        | All<br>All<br>List | )          |     |
| Choose topic                                                        |         |        |                    |            |     |
| Thesis selection period                                             | s Type  | Topic  | Title              | Module     | De  |
| No result                                                           |         |        |                    |            |     |
| Number of results:0-0/0                                             | (47 ms) |        |                    |            |     |
|                                                                     |         |        |                    |            |     |
|                                                                     |         |        |                    |            |     |
|                                                                     |         |        |                    |            |     |

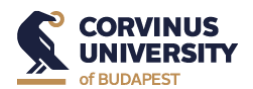

4) Write your topic you had agreed on with your chosen supervisor into the "Topic" field. Choose your supervisor from the drop-down list. Click "Next" at the bottom of the page.

| CORVINUS                                                                                                    | Budapesti Corvinus Egyetem (FI43814)<br>1093 Budapest, Fővám tér 8. |
|----------------------------------------------------------------------------------------------------|---------------------------------------------------------------------|
| Reference no: <b>\$AZONOSITO</b><br>Coordinator's name<br>Date of submission: <b>2/5/2021</b><br>Student's name:<br>Student's NEPTUN code: ANBCEF<br>Program: <b>International Business Economics</b><br>Program code: <b>2BNNKGAT7ABP</b> |                                                                     |
|                                                                                                    |                                                                     |
|                                                                                                    | Application for individual thesis topic in the 2020/2021 fall semes |
| opic: The topic of my thesis agreed with my thesis consultant prof                                                                                                    | Application for individual thesis topic in the 2020/2021 fall seme  |

5) Check the data and if they are correct, click the "Submit request" button.

| CORVINUS                                                                                    | Budapesti Corvin<br>1093 Budap                                         |
|---------------------------------------------------------------------------------------------|------------------------------------------------------------------------|
| Reference no:                                                                               |                                                                        |
| Coordinator's name                                                                          |                                                                        |
| Date of submission: 2/5/2021                                                                | 1                                                                      |
| Student's name:                                                                             | TR CEFE                                                                |
| Drogram: International Bu                                                                   | singer Economics                                                       |
| Program code 2BNNKGA17                                                                      | ABP                                                                    |
|                                                                                             | Application for individual thesi                                       |
|                                                                                             |                                                                        |
| Tonic: The tonic of my these sore                                                           | ed with my thesis consultant professor                                 |
| Topic: The topic of my thesis agree                                                         | ed with my thesis consultant professor                                 |
| Topic: The topic of my thesis agre<br>Supervisor: Miskolcziné Dr. Géb                       | ed with my thesis consultant professor<br>riel Mónika (MJóPXY, GGNGK)  |
| <b>Topic:</b> The topic of my thesis agre<br><b>Supervisor:</b> Miskol <i>c</i> ané Dr. Gáb | ed with my thesis consultant professor<br>riel Mónika (MJóPXY, GGNGK)  |
| Topic: The topic of my thesis agre<br>Supervisor: Miskolcziné Dr. Gøb                       | ed with my thesis consultant professor<br>niel Monika (MJ6PXY, GGNGK)  |
| Topic: The topic of my thens agre<br>Supervisor: Miskolchné Dr. Géb                         | ed with my thesis consultant professor<br>nel Memka (MJ6PXY, GGNGK)    |
| Topic: The topic of my thesis agre<br>Supervisor: Miskolczné Dr. Géb                        | ed with my then's consultant professor<br>nel Mienka (MJ4FFXY, GGNGK)  |
| Topic: The topic of my thesis agre<br>Supervisor: Miskolczné Dr. Géb                        | ed with my them consolated professor<br>riel Menika (MJ6PXY, GGNGK)    |
| Topic: The topic of my thesis agre<br>Supervisor: Miskolczné Dr. Géb                        | ed with my thesis consolitant professor<br>and Manka (MMPRY, GGNGK)    |
| Topic: The topic of my thesis agree<br>Supervisor: Miskoloziné Dr. Gib                      | eś with my their consolient profesor<br>niel Menales (MIGPXY, GGNGK)   |
| Topic The type of my thesis agree<br>Supervisor: Miskoložné Dr. Gilo                        | es with my them consolicat professor<br>ind Menika (MidPXY, GGNGK)     |
| Topic The topic of my thesis agree                                                          | eś wdb.my (brasi consolant profesor<br>nel Mealas (M169XY, GONGK)      |
| Topic The topic of my thesis agree<br>Supervisor: Micheležné De Gob                         | ed with my their connolated professor<br>niel Miteales (MidPXY, GGNGK) |
| Topic The topic of my thesis agree                                                          | es with my threas consolicat professor<br>and Masaka (J.1692Y, GGNGK)  |

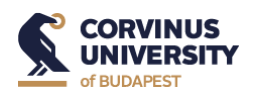

As a final step, you will see on the screen a message "you have submitted the request successfully". The request should be after accepted by your supervisor and the responsible person for thesis consultation in your program. You will get a notification via Neptun if your request is accepted or denied.